- Wikiprint Book
- Title: Faktura sprzedaży

Subject: eDokumenty - elektroniczny system obiegu dokumentów, workflow i CRM - NewBusinessAdmin/Documents/SaleInvoice

Version: 13

Date: 06/13/25 00:18:09

# **Table of Contents**

Faktura sprzedaży Zobacz także

#### Podręcznik użytkownika > Dokumenty > Faktura sprzedaży

## Faktura sprzedaży

Faktury sprzedaży mogą być wystawiane w systemach zewnętrznych lub w dedykowanym module systemu eDokumenty. Wysyłaną fakturę możemy zarejestrować w systemie eDokumenty w module **Dzienniki**.

Aby odnotować fakt wysłania faktury w module **Dzienniki**, zaznaczamy na drzewie w panleu **Rejestry i dzienniki** element **Rejestr faktur** wychodzących i klikamy ikonę **Faktura** w **Pasku narzędzi**. Następnie wypełniamy formularz **Faktura sprzedaży**.

- Wypełniamy pole Nabywca wyszukując kontrahenta w bazie
- W polu Numer wpisujemy numer wygenerowanej faktury lub zaznaczamy opcję Generuj, aby nadać dokumentowi numer zgodnie z szablonem.
- Uzupełniamy dane dotyczące płatności: Termin płatności oraz Forma płatności. Jeśli w kartotece klienta określona została forma płatności, pola te zostaną uzupełnione automatycznie po wyborze kontrahenta.
- Z listy Dyspozycja wybieramy rodzaj przesyłki lub zaznaczamy checkbox kurier po wcześniejszym uzupełnieniu polu Odbiorca.
- Pola Netto, Brutto oraz Kwota VAT będą uzupełnione automatycznie po dodaniu pozycji faktury.

| Szczegóły   | Cechy                              |                 |           |               |                |               |            |                |
|-------------|------------------------------------|-----------------|-----------|---------------|----------------|---------------|------------|----------------|
| przedawca:  | Oemo Sp. z o.o. ul. Przemysłowa 90 | lok.30, 40-8( 🔻 | * 1-      | Termin płat.: | 2015-10-22     |               |            |                |
| labywca:    | Ø Mikronika Wykopy, 60-001 Poznań  | •               | * 💌       | Forma płat.:  | Przelew 14 dni |               |            |                |
| dbiorca:    | Wyszukaj                           |                 |           | Nr konta:®    |                |               |            | Ð              |
| Opis:       |                                    |                 |           | Zapłacono:    |                | Da            | ta zapłaty |                |
|             |                                    |                 |           | Nr sprawy:    | Wyszukaj       |               |            | Q              |
| lumer:      |                                    |                 | Generuj   | Dyspozycja:   | brak           |               | Ŧ          | kurier         |
| letto:      | Kwot                               | a VAT:          | Σ         | Koszt: 🔨      |                |               |            |                |
| rutto:      | Oblicz dla 23.00% 🔲 W              | aluta: EUR      | <b>▼ </b> | Nr "R-ki":    |                |               | •• 🖌       |                |
| ata wyst.:  | 2015-10-15 Dat                     | a wysyłki: 2015 | -10-15    | Doręczono:    |                |               |            |                |
| ata sprz.:® | 2015-10-15 Data zaksi              | ęgowania:       |           | Uwagi:        |                |               |            |                |
| yp dok.:®   | wybierz                            |                 | -         |               |                |               |            |                |
|             |                                    |                 |           |               |                |               |            |                |
|             |                                    |                 |           | Procedura:    | OBIEG FAKTUR   | Y - DEMONSTRA | ACYJNY PR  | OSTY .         |
| Załączniki  | Po zapisie                         |                 |           |               |                |               |            |                |
|             | Nazwa                              | Rozmiar         | Wersja    | Data mod.     | Data utw.      | 76 🖯 0        | •          | Dodaj          |
|             |                                    |                 |           |               |                |               |            | Skanuj         |
|             |                                    |                 |           |               |                |               |            | Usuń           |
|             |                                    |                 |           |               |                |               | V          | Vyślij emailer |
|             |                                    |                 |           |               |                |               |            | Odśwież        |
|             |                                    |                 |           |               |                |               |            | Akcje          |

Klikamy przycisk Zapisz. W formularzu wyświetlają się dodatkowe zakładki. Przechodzimy do karty Pozycje, aby wprowadzić pozycje faktury.

Klikamy ikonę **Dodaj** w **Pasku narzędzi** w zakładce i uzupełniamy formularz **Pozycja faktury**. Towar lub usługę możemy wybrać z bazy <u>produktów</u> lub wprowadzić ręcznie.

W przypadku skorzystania z pierwszej opcji, wyszukujemy pozycję w polu **Produkt**. Pozostałe pola zostaną uzupełnione automatycznie na podstawie danych z kartoteki produktu. Możemy je edytować, zmieniając np. ilość.

W drugim przypadku wypełniamy pola: Nazwa, ilość, J.m. (jednostka miary), cena netto, waluta oraz stawka VAT. Klikamy OK.

Dla każdej pozycji możemy zdefniować koszty. Dokonujemy tego na jeden z dwóch sposobów:

• w zakładce Koszty

• zaznaczając pozycję na liście i klikając ikonę Koszt w Pasku narzędzi, a następnie wypełniając formularz Koszt (opis w powyższym odnośniku).

### <u>Uwaga</u>

Fakturę w postaci dokumentu elektornicznego dołączamy do dokumentu w panelu zarządzania załącznikami.

#### Zobacz także

• Formularz dokumentu typu Faktura